## 温州理工学院 2022 年退役大学生士兵免试专升本

## 网络远程面试考生操作指南

我校采用"钉钉+腾讯会议"双机位进行网络远程面试。请各位 考生准备好远程面试所需的硬件、软件设施,面试前按招生学院通知 要求进行测试,以保证面试正常进行。

## 一、网络远程面试所需设备及环境要求

【腾讯会议】主机位:使用笔记本电脑或台式机(需带有摄像头、 麦克风功能),需安装、注册腾讯会议软件,按照候考老师事先发送 的腾讯会议 ID1 进入候考室等待,完成面试前准备工作后,再进入腾 讯会议 ID2 面试会议室。面试前完成实人认证、信息确认、承诺书签 订并上传、设备测试等环节。面试时设备面向考生,用于考官对考生 的远程视频考核。

【钉钉】辅机位:使用手机或平板电脑等设备(需带有摄像头、 麦克风功能),需安装钉钉软件,面试时设备放于考生侧后方45度, 用于考官在面试过程中观测考生的后方及周边环境情况。

设备测试及正式面试时请按照候考老师要求,调整设备位置,画 面影像可参考以下图片:

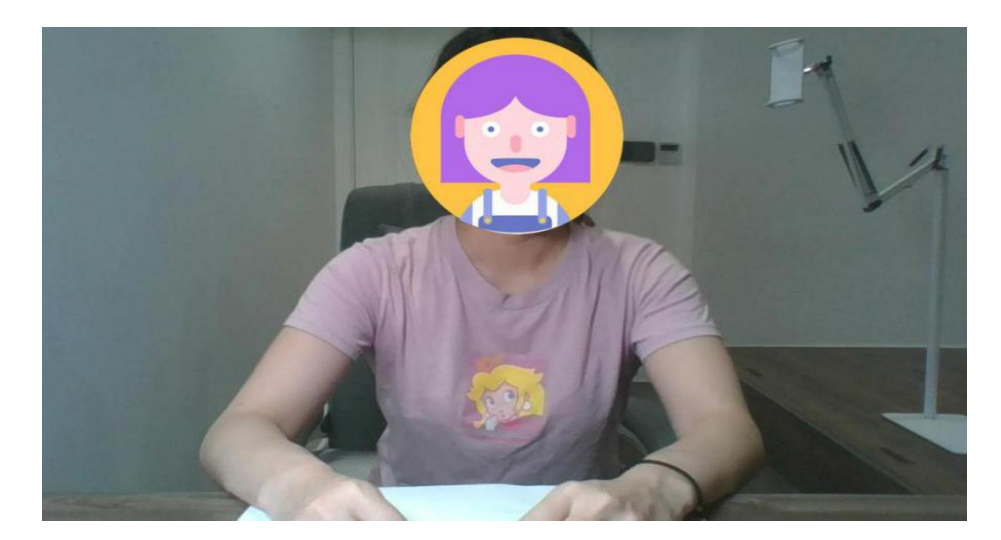

图 1: 主机位画面

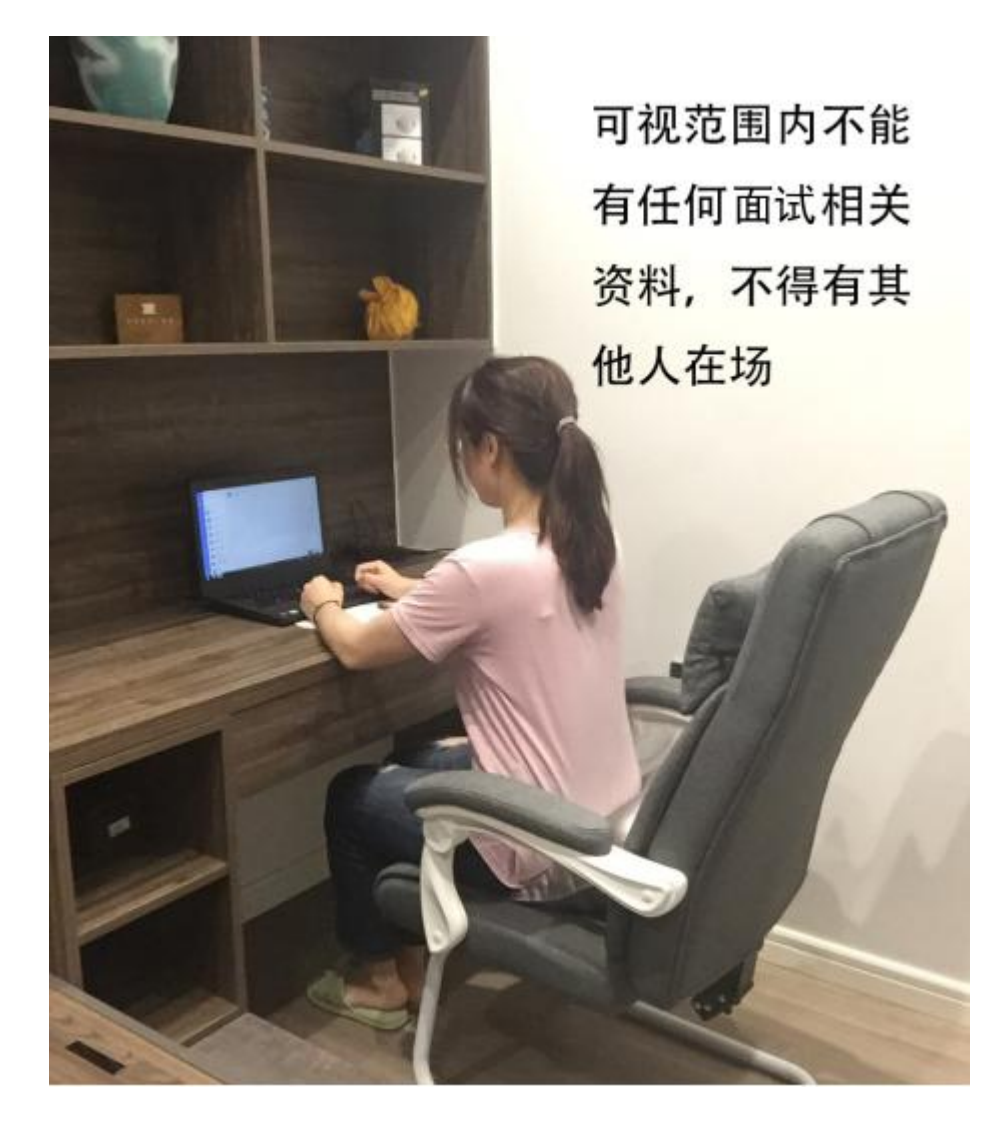

图 2: 辅机位画面

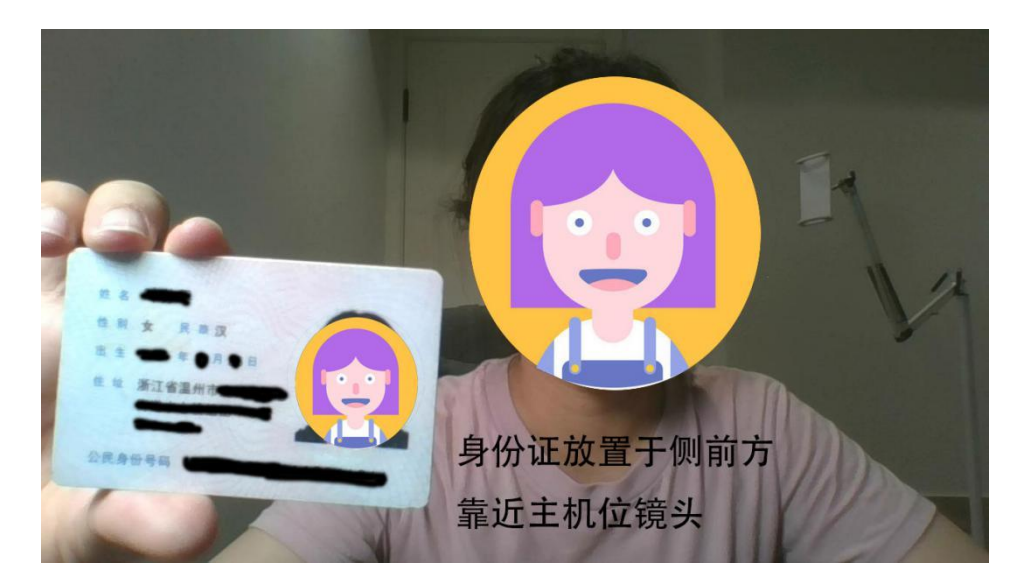

图 3: 身份验证

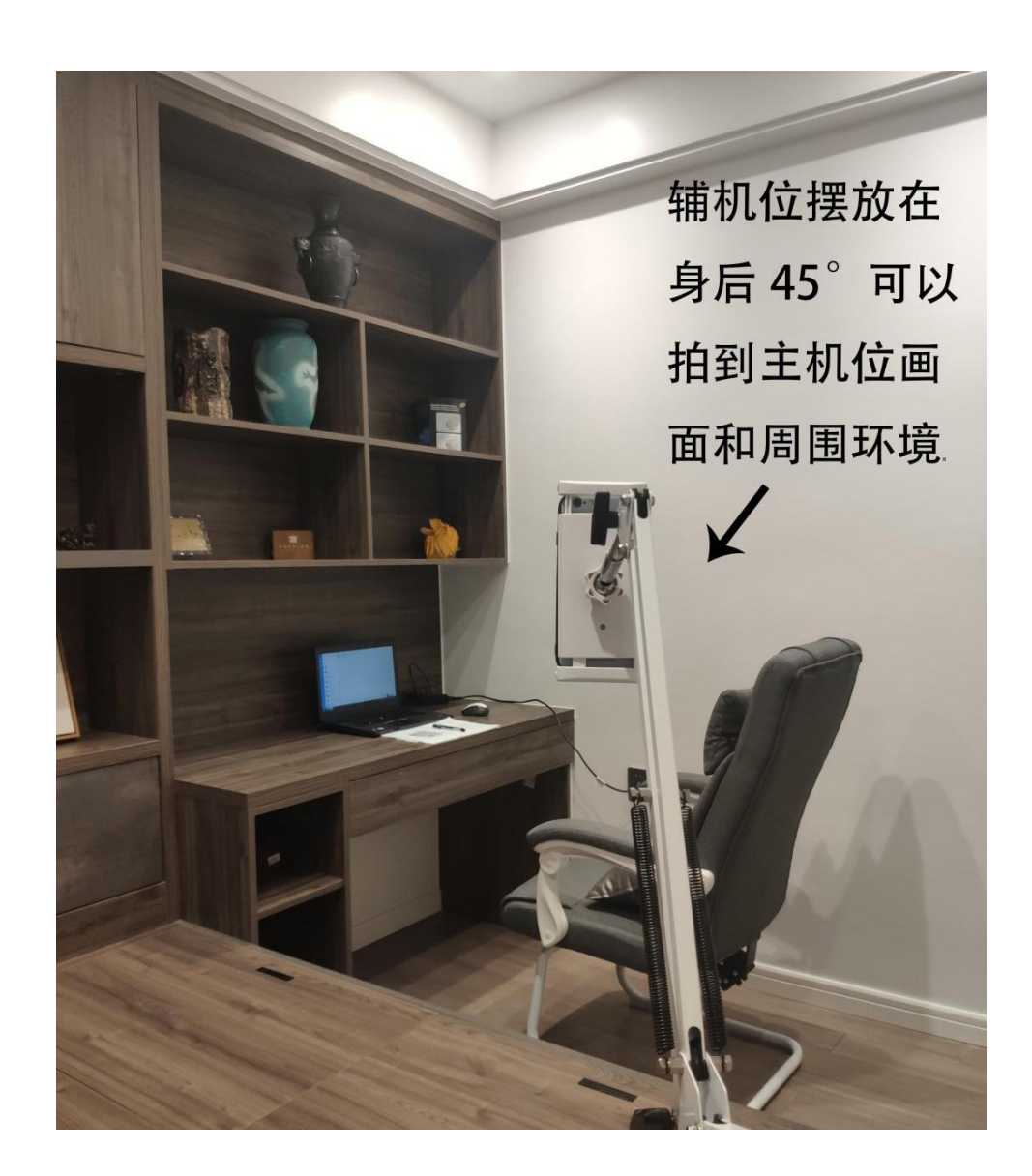

#### 图 4: 辅机位摆放

3、网络良好能满足面试要求,需保障有线宽带网、WIFI、4G网络等至少两种网络条件。

4、独立、无干扰的面试房间,光线适宜,安静,不逆光。可视 范围内不能有任何面试相关资料,不得有其他人在场。

## 二、考生面试操作流程

1、面试前的流程

面试前,按照学校要求,配合学校完成身份认证、平台的测试工 作、资料核查、承诺书签订及上传,以及身份验证、念承诺书(承诺 书录制)、告知考试须知和面试序号等工作。

2、面试当天的流程

(1)考生需在面试前1个小时做好面试准备工作,等待候考老师指令。

(2) 在主机位腾讯会议室里配合候考老师完成身份验证、环境检查。

(3) 辅机位收到候考老师发来的钉钉视频会议邀请,进入钉钉会议室,配合候考老师完成环境检查。

(4)考生固定好辅机位设备,回到主机位前,等待候考老师告 <mark>知腾讯会议 ID2 面试室。</mark>

(5) 候考老师通知考生即将开始面试(考生收到腾讯会议面试 室 ID2) ,考生退出腾讯会议候考室,修改姓名【改为面试序号】进

# 人面试腾讯会议面试室。

(6)考生收到主考老师腾讯会议准入邀请,进入腾讯会议面试室,正式开始面试。

(7)面试结束,考生退出【钉钉】会议室和【腾讯会议】面试室。